# Процесс обновления firmware сканера Toyota-OBDI

### 1. УСЛОВИЯ ОБНОВЛЕНИЯ

Обновление можно выполнять с любого мобильного устройства или ноутбука. Для выполнения понадобится браузер и доступ в Интернет.

# 2. ПОЛУЧЕНИЕ НОВОЙ ВЕРСИИ FIRMWARE

Для обновления **Toyota-OBD1** предварительно скачайте файл прошивки со страницы: <u>https://mmc-reader.ru/index.php/download/prilozhenie-dlya-toyota-obd1</u>

Прошивка находится в zip архиве, распакуйте его после завершения скачивания.

Расширение файла обновления \*.bin

# 3. УСТАНОВКА ОБНОВЛЕНИЙ

Запустите браузер и перейдите по адресу: <u>http://192.168.4.1:8080/update</u>

Обратите внимание, что в адресной строке нужно набирать именно http, а не https (современные браузеры могут автоматически подставить <u>https://</u>), в данном случае это неверно и приведет к тому, что страничка обновления не откроется.

Нажмите на кнопку Choose File, puc.1

|              | 192     | 2.168.4.1:8080/upd | ate 🗙               | < +                  |
|--------------|---------|--------------------|---------------------|----------------------|
| $\leftarrow$ | С       | A Not secu         | re   <b>192.1</b> 6 | 58.4.1:8080/update   |
|              |         |                    |                     |                      |
| Firmw        | vare:   |                    |                     |                      |
| Choo         | se File | No file chosen     |                     | Update Firmware      |
| FileSv       | /stem:  |                    | _                   |                      |
| Ohar         |         |                    |                     | Lindata Eila Custana |
| Choo         | serile  | NO THE CHOSEN      |                     | Update FileSystem    |

#### Рис 1. Стартовая страница обновления

| date |
|------|
|      |
|      |
|      |
|      |

Рис.2 Выберите файл прошивки

Затем нажмите на кнопку Update Firmware

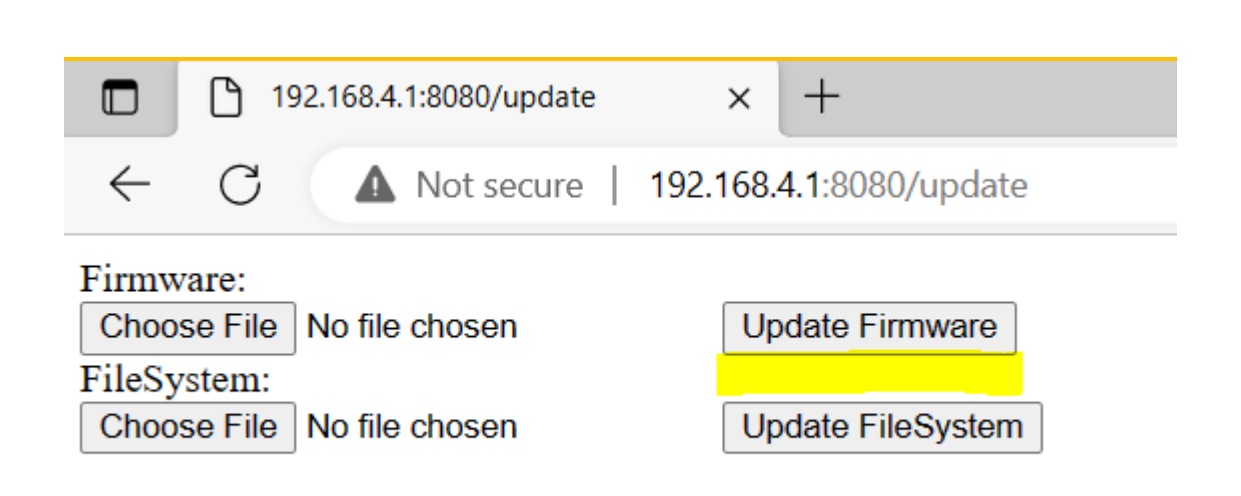

Рис.3 Начать процесс обновления Firmware

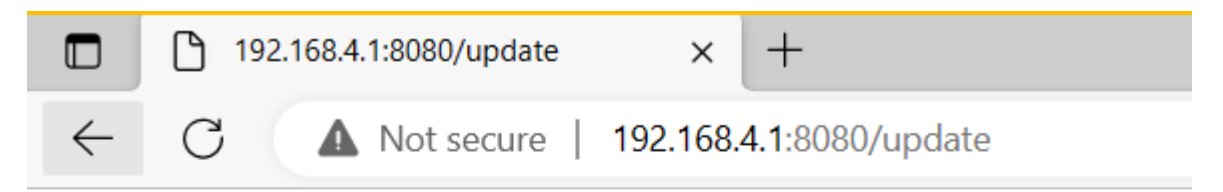

Update Success! Rebooting ...

Рис.4 Дождитесь сообщения о завершении прошивки: примерно 1 минута

#### Update Success!

Программное обеспечение обновлено.

Сканер выполнит автоматически перегрузку и будет готов к работе примерно через 1 минуту.